- 1. **Přihlaste se do Azure Portal**: Přejděte na <u>Azure Portal</u> a přihlaste se pomocí svého účtu.
- 2. Vyberte "Subscriptions":

| Microsoft Azure | 𝒫 subscription                 | 🗙 🚺 Copilot |
|-----------------|--------------------------------|-------------|
| Resources       | All Services (9) Resources (1) | ∨ More (4)  |
|                 | Services                       | See more    |
| Recent Favorite | 🕈 Subscriptions                |             |

3. Vyberte předplatné, které chcete zrušit: V seznamu předplatných vyberte to, které chcete zrušit.

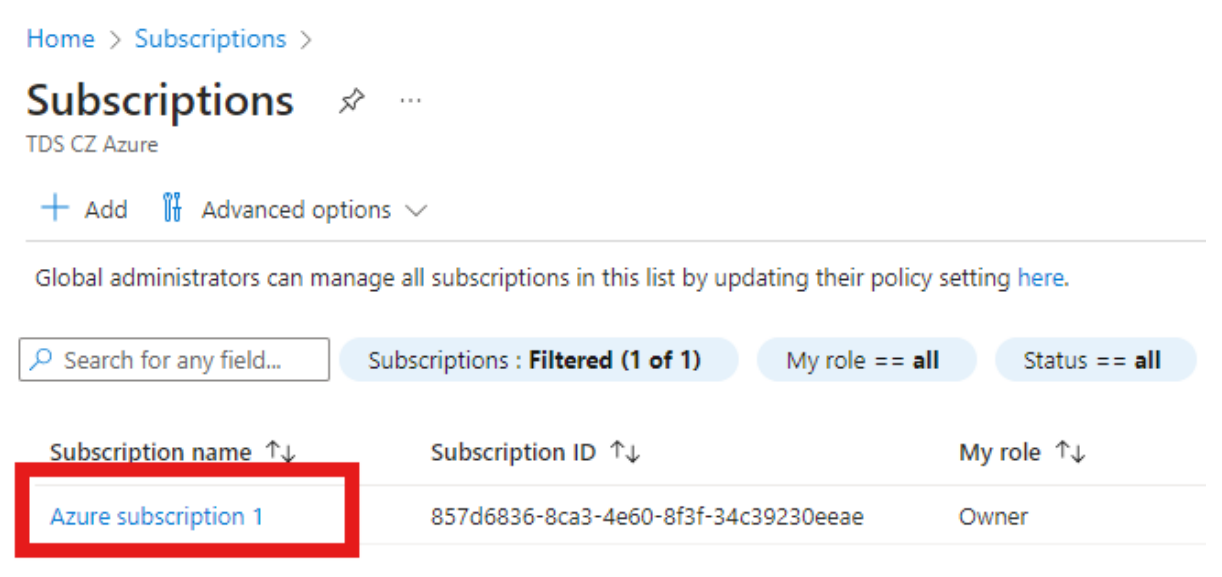

## 4. Klikněte na "Cancel subscription":

| <b>Azure subscription</b>     | 1 ☆ …                                     |                    |
|-------------------------------|-------------------------------------------|--------------------|
|                               | 📋 Cancel subscription 🖉 Rename 🔗 Feedback |                    |
| 📍 Overview                    | ∧ Essentials                              |                    |
| Activity log                  | Subscription ID                           | Subscription name  |
| ∞ Access control (IAM)        | Directory                                 | My role            |
| 🧳 Tags                        | TDS CZ Azure (tdsazurecz.onmicrosoft.com) | Owner              |
| 🗙 Diagnose and solve problems | Status<br>Active                          | Plan<br>Azure Plan |
| 🟮 Security                    | Parent management group                   | Secure Score       |
| 🗲 Events                      |                                           | <u>59%</u>         |

## 5. Důvod zrušení: Vyberte důvod zrušení subscription.

## Cancel Azure subscription 1

When you cancel the subscription, its resources will be turned off immediately and will no longer be incurring charges. Your subscription and data will be automatically deleted 90 days after cancellation. Learn more about cancellation C<sup>3</sup>

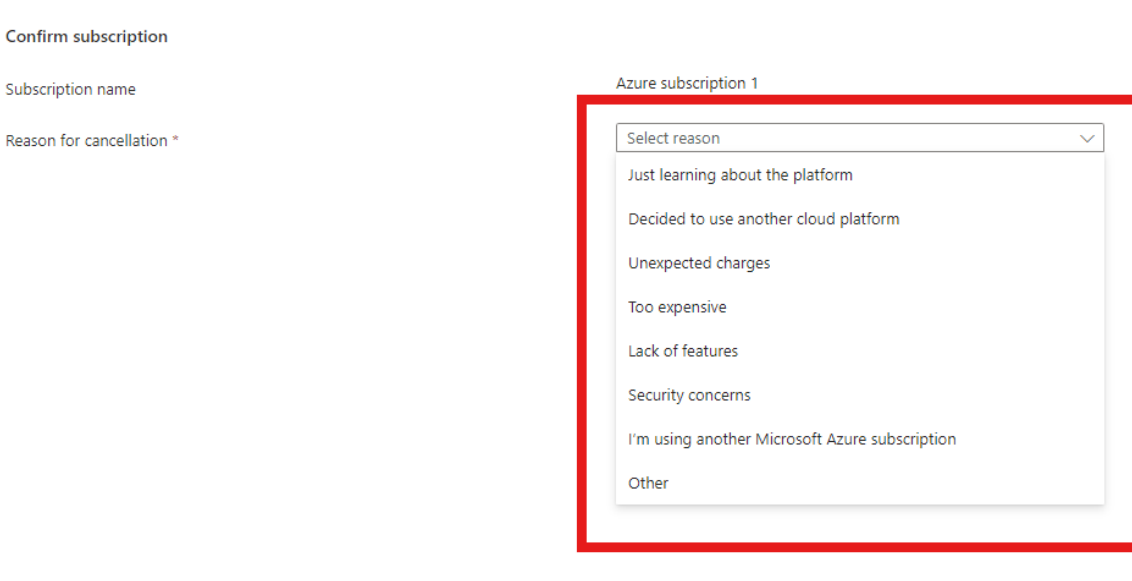

 Potvrzení zrušení: Budete vyzváni k potvrzení, že opravdu chcete předplatné zrušit, a budou vám zobrazeny informace o případných důsledcích zrušení.
Cancel Azure subscription 1

When you cancel the subscription, its resources will be turned off immediately and will no longer be incurring charges. Your subscription and data will be automatically deleted 90 days after cancellation. Learn more about cancellation 🗗

| Confirm subscription                                                                                                    |                                                                       |  |  |
|----------------------------------------------------------------------------------------------------|-----------------------------------------------------------------------|--|--|
| Subscription name                                                                                                    | Azure subscription 1                                                  |  |  |
| Reason for cancellation *                                                                                                    | $\hfill I'm$ using another Microsoft Azure subscription $\hfill \lor$ |  |  |
| Turn off resources                                                                                                    |                                                                       |  |  |
| A Data should be downloaded before cancelling this subscription. You will no longer have access to any resources in this subscription, and all data will be deleted. View resources |                                                                       |  |  |
| * Turn off my resources. I understand that<br>my subscription and data will be deleted.<br>Learn more about retention periods ☑ <sup>9</sup>                                        |                                                                       |  |  |

Cancel subscription

7. Dokončení procesu: Po potvrzení bude předplatné označeno jako "Canceled" (Zrušeno).

## Důležité poznámky:

- **Zálohy a data**: Před zrušením předplatného se ujistěte, že jste zazálohovali všechna důležitá data a konfigurace.
- **Nezaplacené zůstatky**: Pokud máte nějaké nezaplacené zůstatky, budete muset tyto zůstatky uhradit i po zrušení předplatného.